# How to print or copy

### HOW TO MILEAGE

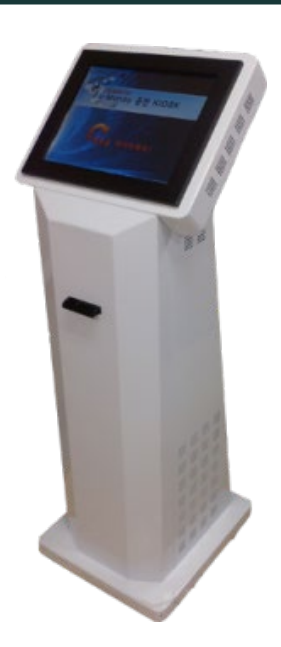

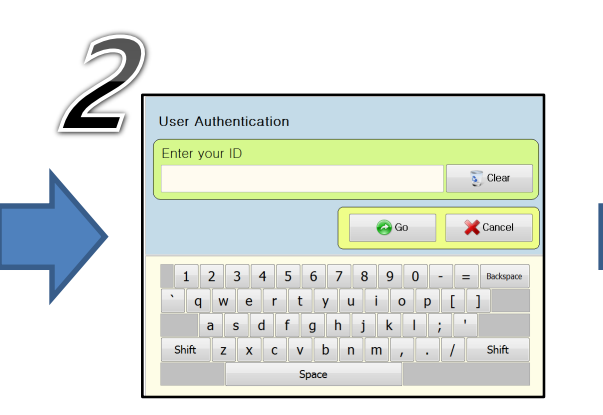

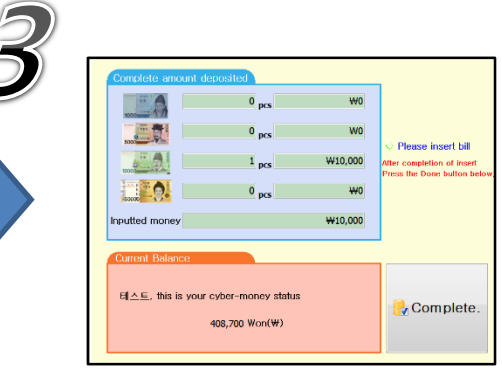

Please touch the screen.

Enter your student id then press "Go" button.

Please deposit cash.

### HOW TO PRINT

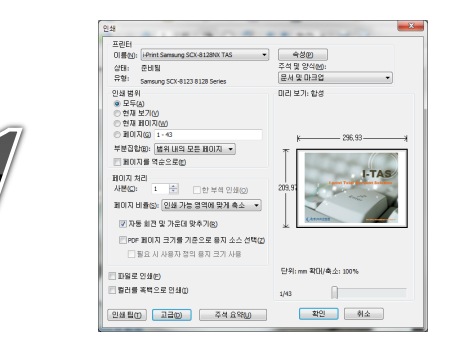

Select the Print Driver(I-Print Driver) and click "ok".

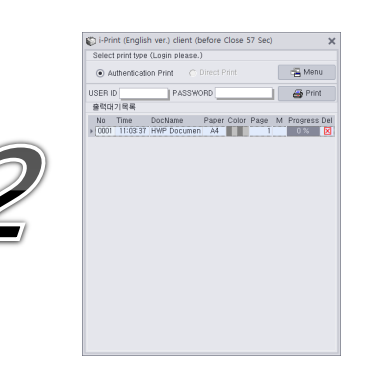

Enter[ID/Password] and click "Print".

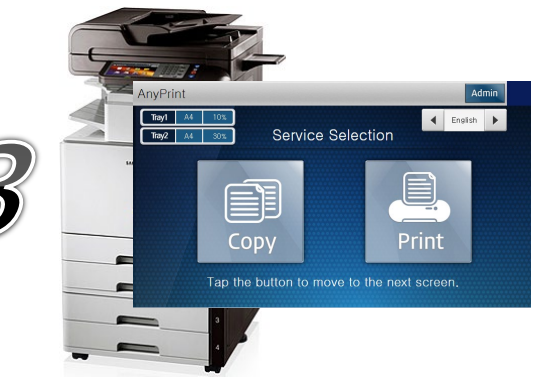

Printer screen Click "Print".

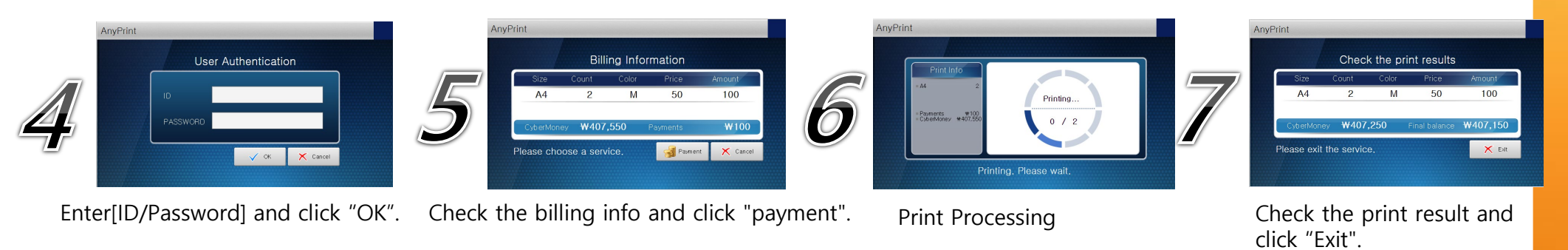

## HOW TO COPY

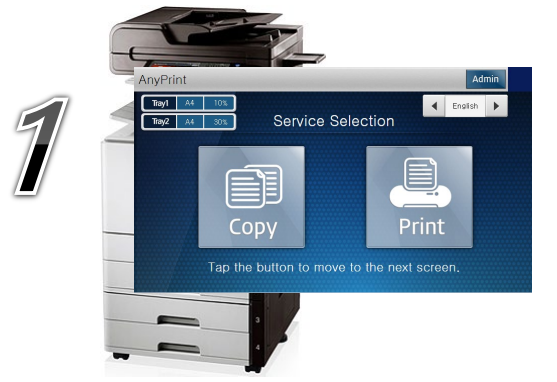

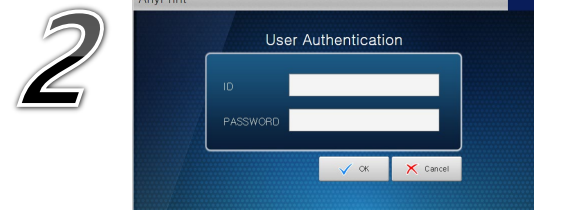

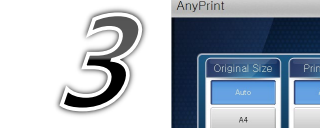

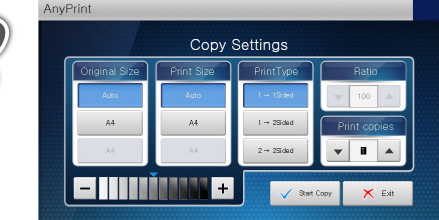

Copier screen Click "Copy".

Enter[ID/Password] and click "OK".

Copy settings and click "Start Copy".

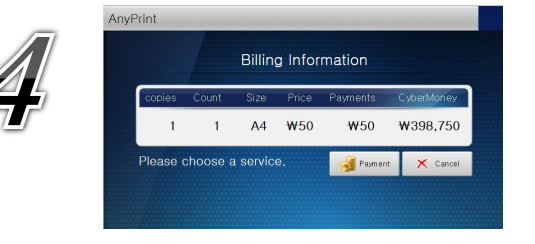

Check the billing info and click "payment".

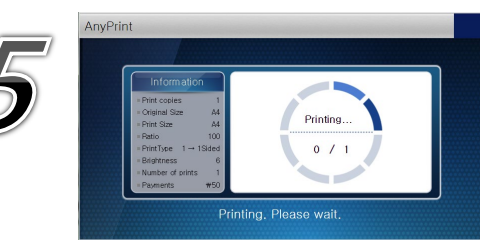

Copy Processing

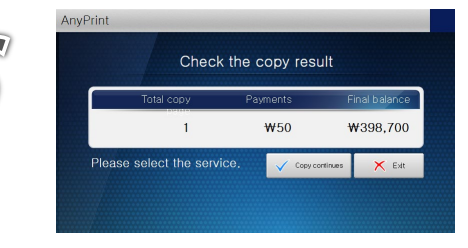

Check the Copy result and click "Exit".

#### **KDISCHOOL**